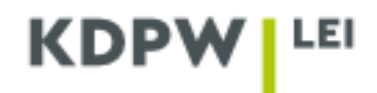

## Instrukcja złożenia wniosku o odnowienie kodu LEI

W zależności od typu konta, jaki został wybrany przy rejestracji konta użytkownika dla: PODMIOTU DZIAŁAJĄCEGO WYŁĄCZNIE WE WŁASNYM IMIENIU czy AGENTA LEI, niektóre okna aplikacji zamieszczone w instrukcji mogą różnić się od siebie pod względem wyświetlanej treści.

Zlecenie odnowienia kodu LEI generowane jest na dwa sposoby:

- Poprzez samodzielne złożenie zlecenia Na 60 dni przed wygaśnięciem kodu można samodzielnie złożyć zlecenie odnowienia kodu w aplikacji na stronie internetowej <u>lei service@kdpw.pl.</u> Informacje w jaki sposób należy to zrobić, znajdują się poniżej w instrukcji.
- Automatycznie generowane przez system Na 6 tygodni przed upływem ważności kodu LEI, użytkownik otrzymuje wiadomość e-mail z informacją o automatycznie złożonym przez system zleceniu odnowienia kodu. O wynikach weryfikacji i szczegółach płatności klient jest informowany odrębnym mailem.

Zlecenia automatycznie złożone przez system generują się zawsze na okres płatności 1 roku. Opcję tę można zmienić anulując automatycznie wygenerowane zlecenie odnowienia wybierając zakładkę MOJE KONTO – OBSŁUGA KODU LEI a następnie w HISTORII ZLECEŃ należy wybrać opcję ANULUJ ZLECENIE, która znajduje się przy aktywnym zleceniu. W kolejnym kroku należy złożyć zlecenie ręcznie.

| HISTORIA ZLEC   | EŃ          |               |       |              |              |           |
|-----------------|-------------|---------------|-------|--------------|--------------|-----------|
|                 | NR ZLECENIA | DATA WYSŁANIA | NAZWA | TYP ZLECENIA | STATUS       | PRZYCZYNA |
| Anuluj zlecenie | 27062       | 2022-05-30    | XYZ   | Odnowienie   | Weryfikowane |           |
|                 | 27059       | 2022-05-30    | XYZ   | Import       | Zakończone   |           |

W przypadku ręcznego składania wniosku o odnowienie kodu LEI należy <u>upewnić się czy dane</u> <u>podmiotu oraz informacje o relacjach właścicielskich są aktualne.</u> Jeżeli tak, to w przypadku konta własnego należy wybrać **MOJE KONTO – OBSŁUGA KODU LEI** i kliknąć **ODNOWIENIE.** W przeciwnym wypadku należy wejść w zakładkę **MOJE KONTO – MOJE DANE** i wprowadzić zaktualizowane informacje o podmiocie a po ich zapisaniu wykonać czynności jak powyżej. W przypadku konieczności aktualizowania relacji właścicielskich podmiotu należy skorzystać z Instrukcji wskazywania danych dotyczących relacji właścicielskich znajdującej się w zakładce **DOKUMENTY I INSTRUKCJE - INSTRUKCJE.** 

| KDPW                                                           | O LEI V DOK                              | UMENTY I INSTRUK                          | (CJE 🗸 🛛 JAK C | )TRZYMAĆ KO | d lei? 🗸   | OPŁATY 🗸     | WYSZUKIWARKI | LEI 🗸 I  | noje konto 🗸 |
|----------------------------------------------------------------|------------------------------------------|-------------------------------------------|----------------|-------------|------------|--------------|--------------|----------|--------------|
| Dbsługa kodu L<br>obierz INSTRUKCJE obsługi zlece<br>MOJE DANE | EI<br>:ń. Poznasz szczegóły, m<br>FAKTUR | . in. jak nadać lub odno<br>Y I PŁATNOŚCI | owić kod LEI.  |             |            |              |              |          |              |
| MÓJ KOD LEI                                                    |                                          |                                           |                |             |            |              |              |          |              |
| KOD LEI                                                        | DATA WAŻNOŚCI                            | OPŁACONY DO                               | STATUS         |             |            |              |              |          |              |
| 549300Z2D5R4BFPTFC87                                           | 2022-06-10                               | 2022-06-10                                | Obowiązujący   | Szczegóły   | Certyfikat | Aktualizacja | Odnowienie   | Transfer | Wycofanie    |

Następnie należy wskazać okres płatności na jaki klient chce opłacić kod LEI. Dokonanie płatności wieloletniej (na okresy od 2 do 5 lat) oznacza coroczne niepłatne odnowienia kodu przez okres na który została dokonana płatność.

| OKRES PŁATNOSCI - ISTNIEJE M                                                                                                    | DZLIWOSC WYBORU OD 1 ROKU D                                                                                                    | ) 5 LAT                                                                                                    |                                                                                                    |     |
|----------------------------------------------------------------------------------------------------|----------------------------------------------------------------------------------------------------|----------------------------------------------------------------------------------------------------|----------------------------------------------------------------------------------------------------|-----|
| Płatność za 1 rok - nadanie ko                                                                                                    | lu 275 PLN, odnowienie kodu 265                                                                                                    | PLN                                                                                                    |                                                                                                    | ~   |
| Płatność za 1 rok - nadanie kodu 2:<br>Płatność za 2 lata - nadanie kodu L<br>Płatność za 3 lata - nadanie kodu L<br>Płatność za 4 lata - nadanie kodu L | 5 PLN, odnowienie kodu 265 PLN<br>El oraz odnowienie ważności kodu LEI z<br>El oraz odnowienia ważności kodu LEI z<br>El oraz odnowienia ważności kodu LEI z | a kolejny 2 rok lub odnowień kodu LEI w 2 ko<br>a kolejny 2 i 3 rok lub odnowień kodu LEI w 3<br>a kolejny 2,3 i 4 rok - lub odnowień kodu LEI v | ejnych latach - 490 PLN/245 PLN netto na rok<br>kolejnych latach - 705 PLN/235 PLN netto na rok<br>v 4 kolejnych latach - 900 PLN/225 PLN netto na i | rok |

Po dokonaniu wyboru okresu płatności należy kliknąć WYŚLIJ.

| Odnowienie kodu                                                                                                    | × |
|----------------------------------------------------------------------------------------------------|---|
| OKRES PŁATNOŚCI - ISTNIEJE MOŻLIWOŚĆ WYBORU OD 1 ROKU DO 5 LAT                                                                                        |   |
| Płatność za 3 lata - nadanie kodu LEI oraz odnowienia ważności kodu LEI za kolejny 2 i 3 rok lub odnowień kodu LEI w 3 kolejnych latach - 705 PLN/. 🗸 |   |
| WYŚLIJ ANULUJ                                                                                                    |   |
|                                                                                                    |   |

Na ekranie pojawi się komunikat o przesłanym zleceniu do weryfikacji.

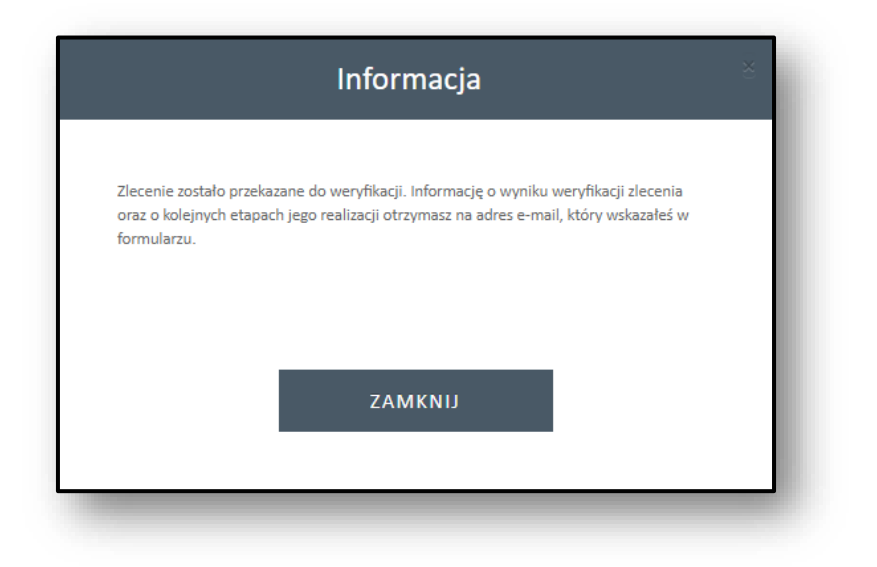

Na adres e-mail użytkownika konta zostanie wysłana wiadomość z informacją o złożonym zleceniu odnowienia kodu LEI.

W przypadku konta typu **Agent LEI** należy wybrać **MOJE KONTO – OBSŁUGA KODÓW LEI JAKO AGENT** i z wyświetlanej listy kodów LEI wybrać ten, który ma zostać odnowiony.

|                                | EI                      |                               |                |                 |           |            |              |              |            |           |
|--------------------------------|-------------------------|-------------------------------|----------------|-----------------|-----------|------------|--------------|--------------|------------|-----------|
| lesture kedávy                 |                         | UMENTY I INSTRU               | KCJE 🗸 🤳       | AK OTRZYMAĆ K   | od lei? 🗸 | OPŁATY 🗸   | WYSZUKIW     | ARKI LEI 🗸 🛛 | MOJE KONTO | $\sim$    |
| bierz INSTRUKCJE obsługi zlece | ń. Poznasz szczegóły, m | •<br>I. in. jak nadać lub odr | nowić kod LEI. |                 |           |            |              |              |            |           |
| NOWY KOD LEI                   | TRANSFI                 | ER KODU Z INN                 | IEGO LOU       | PRZENIES        | IENIE ZAR | ZĄDZANIA   | KODEM LEI Z  | INNEGO KO    | ΝΤΑ        |           |
| КОЅΖҮК                         |                         |                               |                |                 |           |            |              |              |            |           |
| KODY LEI AGENTA                |                         |                               |                |                 |           |            |              |              |            |           |
| KOD LEI 🔻                      | DATA WAŻNOŚCI           | OPŁACONY DO                   | NAZWA 🔻        | STATUS <b>T</b> |           |            |              |              |            |           |
| 233000S8H4ENLI8DC833           | 2022-06-10              | 2022-06-10                    | LEI 4          | Obowiązujący    | Szczegóły | Certyfikat | Aktualizacja | Odnowienie   | Transfer   | Wycofanie |
| 98450003808CJ2AAD436           | 2022-06-10              | 2022-06-10                    | LEI 5          | Obowiązujący    | Szczegóły | Certyfikat | Aktualizacja | Odnowienie   | Transfer   | Wycofanie |
| EXPORT XML                     | EX                      | PORT EXCEL                    |                |                 |           |            |              |              |            |           |

Aby wysłać zlecenie należy wybrać opcje ODNOWIENIE a następnie WYŚLIJ.

| WYŚLIJ ANULUJ | Odnowienie k | kodu (Agent) | × |
|---------------|--------------|--------------|---|
|               | WYŚLIJ       | ANULUJ       |   |

Następnie należy postępować zgodnie z wyświetlonym komunikatem.

| × |
|---|
|   |
|   |
|   |
|   |

W następnym kroku przechodzimy do koszyka.

|                                                             |                         |                       |         | ΧΜΛΈ ΚΟΟ ΤΕΙζ Ν          |            | WYSZUKIWA           |            |
|-------------------------------------------------------------|-------------------------|-----------------------|---------|--------------------------|------------|---------------------|------------|
| Obsługa kodów LEI<br>obierz INSTRUKCJE obsługi zleceń. Pozn | - Agent                 | nadać lub odnowić kor | d LEI.  |                          | OF DATE OF | WISCONWA            |            |
| KOSZYK<br>KODY LEI AGENTA<br>KOD LEI T DA                   | ATA WAŻNOŚCI            | OPŁACONY DO           | NAZWA 🔻 | STATUS <b>T</b>          |            |                     |            |
| 233000S8H4ENLI8DC833 20                                     | 022-06-10               | 2022-06-10            | LEI 4   | Obowiązujący             | Szczegóły  | Certyfikat          | Odnowienie |
| 98450003808CJ2AAD436 20<br>EXPORT XML                       | EXPORT                  | 2022-06-10            | LEI 5   | Obowiązujący             | Szczegóły  | Certyfikat          | Odnowienie |
| HISTORIA ZLECEŃ                                             |                         |                       |         |                          |            |                     |            |
| NR ZLECENIA<br>27065                                        | DATA WYSŁ<br>2022-05-30 | ANIA                  | NAZWA   | TYP ZLECEN<br>Odnowienie | AIA        | STATUS<br>W koszyku | PRZYCZYNA  |

Można dodać klika zleceń odnowień kodów LEI do koszyka i wysłać zbiorczo jako jeden wniosek. Jeżeli zlecenie dla któregoś z podmiotów zostało błędnie dodane, można na tym etapie usunąć je z koszyka zgodnie z funkcją USUŃ Z KOSZYKA. Tutaj również wybieramy okres na jaki chcemy dokonać płatności (od 1 roku do 5 lat).

Jeżeli zlecenie odnowienia kodu ma zostać przesłane do weryfikacji należy kliknąć WYŚLIJ.

|                                                                                                    |                                                                                                    | YTINSTRUKCJE V J                                                                                                    | AK OTRZYMAC KOD                                                                                                    |                                                                                                    |                                                                                                    |
|----------------------------------------------------------------------------------------------------|----------------------------------------------------------------------------------------------------|----------------------------------------------------------------------------------------------------|----------------------------------------------------------------------------------------------------|----------------------------------------------------------------------------------------------------|----------------------------------------------------------------------------------------------------|
| oszyk                                                                                                    |                                                                                                    |                                                                                                    |                                                                                                    |                                                                                                    |                                                                                                    |
| KRES PŁATNOŚ                                                                                                  | CI - ISTNIEJE MOŻLIWO                                                                                                    | ŚĆ WYBORU OD 1 I                                                                                                    | ROKU DO 5 LAT                                                                                                    |                                                                                                    |                                                                                                    |
| Płatność za 1 rok                                                                                             | - nadanie kodu 275 PLN, odno                                                                                                    | owienie kodu 265 PLN                                                                                                    |                                                                                                    |                                                                                                    | ~                                                                                                    |
| Płatność za 1 rok - na<br>Płatność za 2 lata - n                                                              | adanie kodu 275 PLN, odnowienie<br>adanie kodu LEI oraz odnowienie                                                                                                   | <mark>kodu 265 PLN</mark><br>ważności kodu LEI za kole                                                                                 | iny 2 rok lub odnowie                                                                                                    | ń kodu I EL w 2 kolejnych latach - 400 E                                                                                                    | DLN/245 DLN potto po rok                                                                                                    |
| Płatność za 3 lata - n<br>Płatność za 4 lata - n<br>Płatność za 5 lat - na                                    | adanie kodu LEI oraz odnowienia<br>adanie kodu LEI oraz odnowienia<br>danie kodu LEI oraz odnowienia w                                                               | ważności kodu LEI za kole<br>ważności kodu LEI za kole<br>rażności kodu LEI za kolejn                                                  | jny 2 i 3 rok lub odnov<br>jny 2,3 i 4 rok - lub od<br>ny 2,3,4 i 5 rok lub odn                                             | vień kodu LEI w 3 kolejnych latach - 70<br>nowień kodu LEI w 4 kolejnych latach -<br>iowień kodu LEI w 5 kolejnych latach -                                                           | 2007243 PEN netto na rok<br>95 PLN/235 PLN netto na rok<br>900 PLN/225 PLN netto na rok<br>1075 PLN/215 PLN netto na rok                                |
| Płatność za 3 lata - n<br>Płatność za 4 lata - n<br>Płatność za 5 lat - na<br>ISTA SKŁADANY                   | adanie kodu LEI oraz odnowienia<br>Iadanie kodu LEI oraz odnowienia<br>Idanie kodu LEI oraz odnowienia w<br>(CH ZLECEN - WYBOR OI                                    | ważności kodu LEI za kole<br>ważności kodu LEI za kolej<br>rażności kodu LEI za kolejn<br>KRESU PŁATNOSCI                              | jny 2 i 3 rok lub odnov<br>jny 2,3 i 4 rok - lub od<br>y 2,3,4 i 5 rok lub odn<br>NIE DOTYCZY                               | vień kodu LEI w 3 kolejnych latach - 7<br>nowień kodu LEI w 4 kolejnych latach -<br>iowień kodu LEI w 5 kolejnych latach -<br>KODOW LEI, DLA KTORYCH                                  | 900 PLN/235 PLN netto na rok<br>900 PLN/225 PLN netto na rok<br>900 PLN/225 PLN netto na rok<br>1075 PLN/215 PLN netto na rok<br>I OKRES SIĘ NIE KONCZY |
| Platnošć za 3 lata - n<br>Platnošć za 4 lata - n<br>Platnošć za 5 lat - na<br>ISTA SKŁADANY                   | iadanie kodu LEI oraz odnowienia :<br>adanie kodu LEI oraz odnowienia w<br>danie kodu LEI oraz odnowienia w<br><b>'CH ZLECEN - WYBOR OI</b><br>NAZWA SKRÓCONA        | wažności kodu LEI za kole;<br>wažności kodu LEI za kole;<br>ražności kodu LEI za kolejn<br>KRESU PLATNOSCI<br>NIP                      | iny 2 i 3 rok lub odnov<br>jny 2,3 i 4 rok - lub odn<br>y 2,3,4 i 5 rok lub odn<br>NIE DUTYCZY<br>REGON                     | vieň kodu LEI w 3 kolejnych latach - 7<br>nowień kodu LEI w 3 kolejnych latach -<br>lowień kodu LEI w 5 kolejnych latach -<br>KODOW LEI, DLA KTORYCH<br>REJESTR PODMIOTÓW             | PLN/239 PLN Helto ha tok<br>900 PLN/225 PLN netto na rok<br>1075 PLN/235 PLN netto na rok<br>I OKRES SIĘ NIE KONCZY<br>ID Z REJESTRU                    |
| Platność za 3 lata - n<br>Platność za 4 lata - n<br>Platność za 5 lat- na<br>IISTA SKŁADANY<br>Usuń z koszyka | adanie kodu LEI oraz odnowienia '<br>adanie kodu LEI oraz odnowienia '<br>danie kodu LEI oraz odnowienia w<br><b>(CH ZLECEN - WYBOR O</b><br>NAZWA SKRÓCONA<br>LEI 4 | ważności kodu LEI za kolej<br>ważności kodu LEI za kolej<br>rażności kodu LEI za kolejn<br><b>KRESU PŁATNOSCI</b><br>NIP<br>8237589436 | iny 2 i 3 rok lub odnov<br>jny 2,3 i 4 rok - lub odn<br>y 2,3 i 1 5 rok lub odn<br><b>NIE DUTYCZY</b><br>REGON<br>978785564 | veiñ kodu LEI w 3 kolejnych latach - 7<br>nowień kodu LEI w 3 kolejnych latach -<br>lowień kodu LEI w 5 kolejnych latach -<br>KODOW LEI, DLA KTORYCH<br>REJESTR PODMIOTÓW<br>RA000484 | PLN/239 PLN Helto ha tok<br>900 PLN/225 PLN netto na rok<br>1075 PLN/235 PLN netto na rok<br>I OKRES SIĘ NIE KONCZY<br>ID Z REJESTRU<br>2358743898      |

Na adres e-mail użytkownika konta zostanie wysłana wiadomość z informacją o złożonym zleceniu odnowienia kodu LEI.

Jeśli kod LEI ma status wygasły wybór okresu płatności pojawia się od razu po wybraniu opcji ODNOWIENIE. Zlecenie zostaje przekazane bezpośrednio do weryfikacji (nie trafiając uprzednio do koszyka).

## Poprawność danych we wniosku jest weryfikowana przez pracowników KDPW LOU.

W przypadku, gdy do weryfikacji wniosku niezbędne jest dostarczenie wymaganych dokumentów, możemy prosić o ich dosłanie (bezpośrednio na adres <u>lei service@kdpw.pl</u>).

W przypadku wskazania bezpośredniej i ostatecznej jednostki dominującej należy przekazać skonsolidowane sprawozdania finansowe wspomnianych podmiotów (na adres <u>lei service@kdpw.pl</u> lub poprzez dołączenie na koncie użytkownika w zakładce MOJE KONTO – MOJE DANE – DOŁĄCZ PLIKI).

Jeśli wprowadzone dane są zgodne z wpisem do właściwego rejestru, na adres e-mail użytkownika przesłana zostanie informacja o zaakceptowaniu zlecenia o odnowienie kodu LEI oraz dane do płatności (numer rachunku bankowego i kwota do wpłaty). Szczegóły dotyczące płatności zamieszczane są również na koncie użytkownika wraz z fakturą proforma. Faktura proforma jak również możliwość dokonania płatności metodą ONLINE (usługą "Imoje" ING Banku Śląskiego SA, szybkim przelewem, blikiem oraz kartami kredytowymi VISA i MASTERCARD) znajduje się w zakładce MOJE KONTO – FAKTURY I PŁATNOŚCI.

## Prosimy o niewykorzystywanie innych numerów rachunków bankowych Krajowego Depozytu.

Odrzucenie wniosku o odnowienie kodu LEI.

- W przypadku odrzucenia wniosku o odnowienie kodu na adres e-mail użytkownika wysyłana jest informacja o przyczynie odrzucenia zlecenia.
- W przypadku konta własnego prosimy o poprawę błędnych danych w aplikacji na stronie internetowej <u>https://lei.kdpw.pl/</u> w zakładce MOJE KONTO – MOJE DANE, zapisanie formularza i wysłanie kolejnego zlecenia odnowienia.
- W przypadku podmiotów, których kody są zarządzane przez Agenta, należy wybrać dany podmiot, którego dane należy poprawić, złożyć zlecenie Aktualizacji danych, a po jego zatwierdzeniu złożyć zlecenie Odnowienia kodu.